Предоставление муниципальной услуги «Организация отдыха и оздоровления детей в каникулярное время» с использованием федеральной портальной формы на Едином портале государственных и муниципальных услуг (функций)

# Какие документы необходимы для заполнения заявления:

- « Паспорт родителя (законного представителя)
- К Свидетельство о рождении ребёнка до 14 лет / паспорт на ребенка с 14 лет
- « СНИЛС заявителя и СНИЛС ребенка
- Документ, подтверждающий льготу на очередность по предоставлению путёвки в организацию отдыха и оздоровления и льготу на оплату (при наличии)

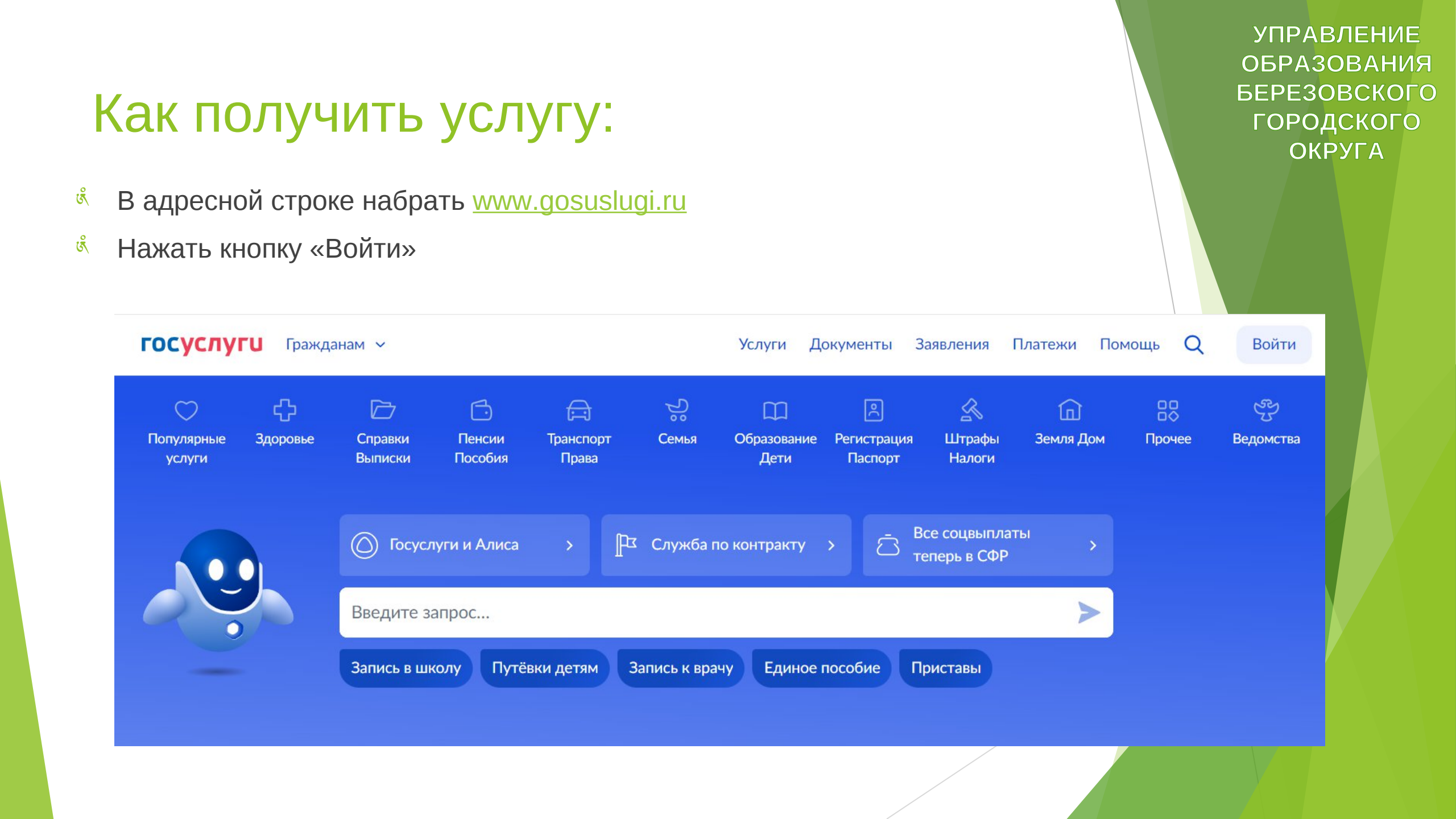

- ввести логин, пароль и нажать кнопку «Войти».
- В качестве логина можно использовать номер мобильного телефона, адрес электронной почты или СНИЛС (в зависимости от того, что было указано при регистрации).

#### госуслуги

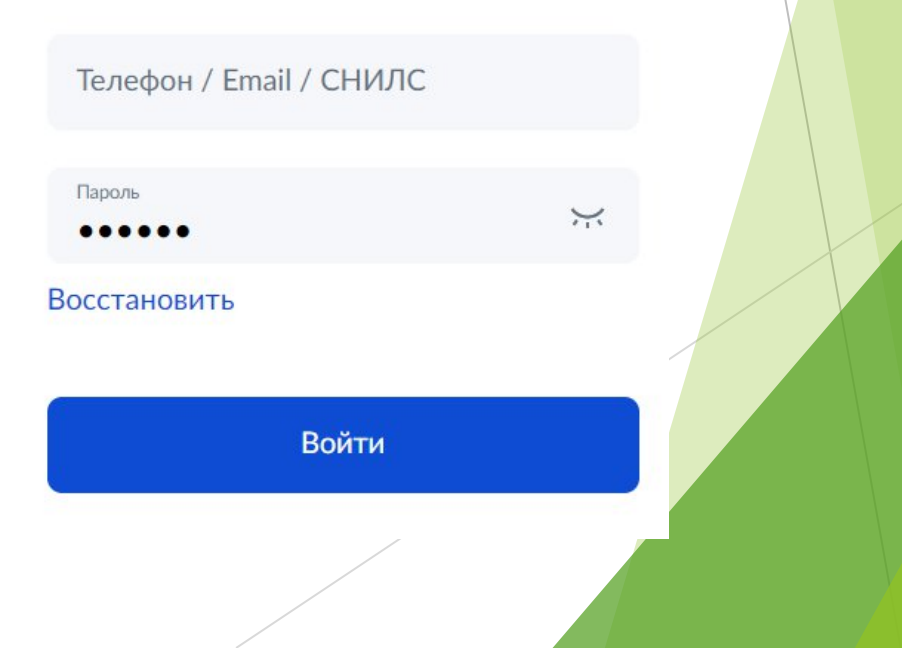

Каникулах».
Конск услуги через помощника: в строке поиска ввести «Отдых детей на каникулах».

| Привет! Я Робот Макс<br>Напишите название услуги или ведомства   |                          |
|------------------------------------------------------------------|--------------------------|
|                                                                  | отдых детей на каникулах |
| Что вас интересует?  Отдых детей на каникулах Нет нужного ответа |                          |
| Введите запрос                                                   | >                        |

#### Организация отдыха детей в каникулярное время

Право на получение путёвки для организации отдыха детей в каникулярное время имеют граждане Российской Федерации, являющиеся родителями, законными представителями детей, категории которых установлены нормативными правовыми актами субъекта Российской Федерации, предоставляющего услугу

Обратите внимание, что условия оказания услуги могут отличаться в зависимости от субъекта Российской Федерации. Рекомендуем ознакомиться с региональным законодательством

Срок услуги 6 рабочих дней

Результатом получения услуги является решение о предоставлении услуги

Начать

УПРАВЛЕНИЕ ОБРАЗОВАНИЯ БЕРЕЗОВСКОГО ГОРОДСКОГО ОКРУГА

выбрать того, кто обращается за услугой

| о обращается за услугой? |   |  |
|--------------------------|---|--|
| Заявитель                | > |  |
| Представитель            | > |  |
|                          |   |  |

В случае, если за услугой обращается заявитель (родитель ребенка), то данные будут загружены из Личного кабинета заявителя.

#### Проверьте ваши данные

#### Иванов Иван Иванович

Дата рождения 23.08.1974

Паспорт РФ

Серия и номер

00000 00000

Дата выдачи

16.11.2021

Кем выдан

ГУ МВД РОССИИ ПО СВЕРДЛОВСКОЙ ОБЛАСТИ

Код подразделения

660020

🖉 Редактировать

В случае, если за услугой обращается представитель ребёнка, то необходимо загрузить документ, подтверждающий полномочия представителя на подачу заявления от имени физического лица

#### Загрузите документы

Документ, подтверждающий полномочия представителя на подачу заявления от имени физического лица

#### Необходимо загрузить:

 Документ, подтверждающий полномочия представителя действовать от имени заявителя, подписанный усиленной квалифицированной электронной подписью заявителя или нотариуса
 Файл с открепленной усиленной квалифицированной электронной подписью заявителя или нотариуса в формате SIG.
 Для загрузки выберите файл с расширением \*.PDF, \*.JPG, \*.JPEG, \*.PNG, \*.XML, \*.ZIP, \*.RAR, \*.SIG, \*.BMP
 Максимально допустимый размер файла — 100 M6.

Перетащите файлы или выберите на компьютере

Выбрать файл

Продолжить

« Проверьте свой номер телефона, электронную почту и адрес места жительства

Адрес места жительства заявителя Проверьте ваш телефон Населённый пункт, улица, дом и квартира Номер телефона 623700, обл. Свердловская, г. Березовский, ул.Серова д. 11, кв. 50 Редактировать Уточнить адрес Нет дома Нет квартиры Проверьте вашу электронную почту Верно Верно Электронная почта ivan@mail.ru Редактировать Верно

- Укажите сведения о ребёнке (детях). Данные загружаются из Личного кабинета. В случае отсутствия данных, необходимо добавить их в Личном кабинете
- К Если у Вас несколько детей, то в строке «добавить ребенка» можно ввести и других детей (система дает возможность вести до 10 человек)

| Ука  | ажите сведения о ребёнке                                |   |
|------|---------------------------------------------------------|---|
| Если | ребёнка нет в списке, добавьте данные в личном кабинете |   |
| P    | ебёнок 1                                                |   |
| В    | ыберите ребёнка из вашего профиля                       | ^ |
| -    | Элина                                                   |   |
|      | Добавить ребёнка                                        |   |
|      | Продолжить                                              |   |

В случае выбора ребёнка, данные которого указаны в Личном кабинете, на форме услуги предоставляется возможность проверки и редактирования данных

Проверьте данные ребёнка Элина Дата рождения 01.07.2008 Редактировать Верно

# Элина, 15 лет СНИЛС Продолжить

Сведения о ребёнке

УПРАВЛЕНИЕ ОБРАЗОВАНИЯ

БЕРЕЗОВСКОГО

ГОРОДСКОГО

ОКРУГА

#### Где зарегистрировано рождение ребёнка?

😥 Элина, 15 лет

В Российской Федерации

На территории иностранного государства

УПРАВЛЕНИЕ ОБРАЗОВАНИЯ БЕРЕЗОВСКОГО ГОРОДСКОГО ОКРУГА

>

Если ребенок имеет свидетельство о рождении иностранного государства, то необходимо загрузить нотариально заверенный электронный документ.

#### Загрузите документы

🕤 Элина, 15 лет

Свидетельство о рождении иностранного государства и нотариально удостоверенный перевод на русский язык

Загрузите документ, подписанный усиленной квалифицированной электронной подписью нотариуса в формате SIG

Для загрузки выберите файл с расширением \*.JPG, \*.JPEG, \*.BMP, \*.PNG, \*.PDF, \*.RAR, \*.ZIP, \*.SIG Максимально допустимый размер файла — 50 Мб.

Перетащите файлы или выберите на компьютере

Выбрать файл

Наименование органа, составившего запись, писать строго в соответствии с документом.

| Ксения, 11 лет                                                                                                    |                                                                                                    |                           |
|----------------------------------------------------------------------------------------------------|----------------------------------------------------------------------------------------------------|---------------------------|
| де найти                                                                                                    |                                                                                                    |                           |
| Актовая запись                                                                                                    |                                                                                                    |                           |
| Номер                                                                                                    | Дата                                                                                                    |                           |
| 792406                                                                                                    | 12.02.2013                                                                                                    | Ē                         |
| Обязательно для заполнения<br>Отдел записи актов гра                                                                                                    | а<br>ажданского состояния города Березо                                                                                     | ×                         |
| Обязательно для заполнения<br>Отдел записи актов гра<br>Отдел записи актов гр                                                                           | а<br>эжданского состояния города Березо<br>ажданского состояния города Березов                                              | ж                         |
| Обязательно для заполнения<br>Отдел записи актов гра<br>Отдел записи актов гр<br>Свердловской области<br>Отдел записи актов гра<br>Свердловской области | а<br>эжданского состояния города Березо<br>ажданского состояния города Березов<br>1<br>ажданского состояния города Качканар | ×<br>в <b>ского</b><br>ра |

#### Подача заявления через ЕПІ подтверждённой учетной заг

В случае, если адрес места жительства ребенка совпадает с адресом места жительства заявителя, то необходимо сделать об этом отметку.

| ЕПГУ при на<br>записи        | аличии                                                                                                    | УПРАВЛЕНИЕ<br>ОБРАЗОВАНИЯ<br>БЕРЕЗОВСКОГС<br>ГОРОДСКОГО<br>ОКРУГА |
|------------------------------|----------------------------------------------------------------------------------------------------|-------------------------------------------------------------------|
|                              | Адрес места жительства реб                                                                                                    | ёнка                                                              |
|                              | Артур, 9 лет                                                                                                    |                                                                   |
|                              | <ul> <li>Адрес места жительства ребёнка со<br/>Населённый пункт, улица, дом и квартира</li> <li>Нет дома</li> <li>Нет квартиры</li> </ul> | овпадает с адресом заявителя                                      |
| Адрес места жительства       | ребёнка                                                                                                    | ть                                                                |
| Артур, 9 лет                 |                                                                                                    |                                                                   |
| Адрес места жительства ребён | нка совпадает с адресом заявителя                                                                                                    |                                                                   |
| Проде                        | олжить                                                                                                    |                                                                   |

УПРАВЛЕНИЕ ОБРАЗОВАНИЯ БЕРЕЗОВСКОГО ГОРОДСКОГО ОКРУГА

>

>

#### Фамилия родителя соответствует фамилии ребёнка? Артур, 9 лет У родителя и ребёнка фамилии разные Кем является заявитель? Артур, 9 лет У ребёнка фамилия родителя Родитель > Опекун (Попечитель) >

В случае, если было указано, что фамилия ребёнка и заявителя разные, необходимо указать причину

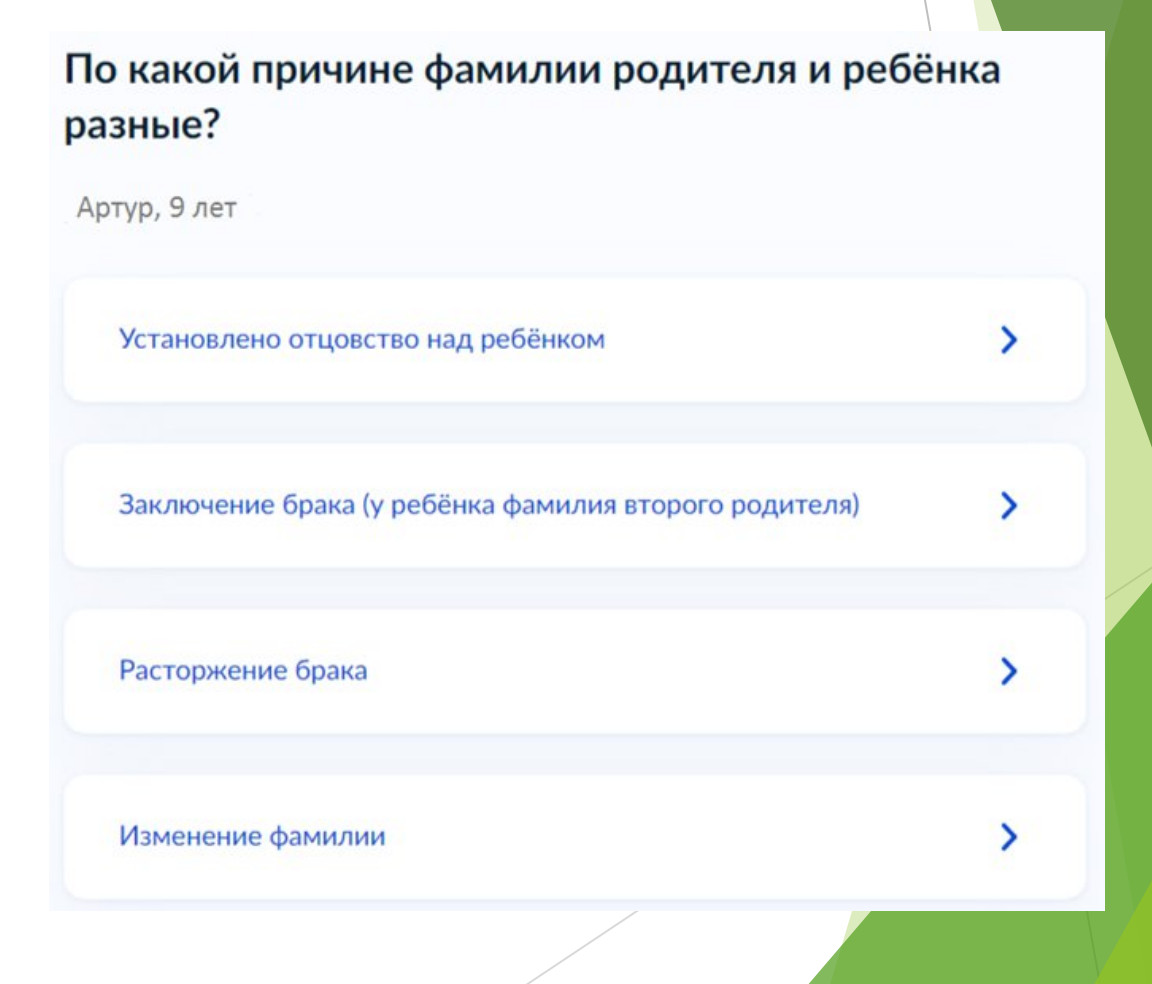

В случае установления отцовства над ребёнком, необходимо указать реквизиты документа

#### Укажите реквизиты актовой записи об установлении отцовства

Артур, 9 лет Где найти Актовая запись Номер Дата Ħ Продолжить

Если у ребёнка и заявителя разные фамилии по причине заключения брака, то необходимо указать, где зарегистрирован брак. В случае регистрации брака на территории иностранного государства, необходимо указать реквизиты документа.

| брака          |            |   |
|----------------|------------|---|
| Артур, 9 лет   |            |   |
| Где найти      |            |   |
| Актовая запись |            |   |
| Номер          | Дата       |   |
|                |            | Ð |
|                |            |   |
|                | Продолжить |   |

Укажите реквизиты актовой записи о заключении

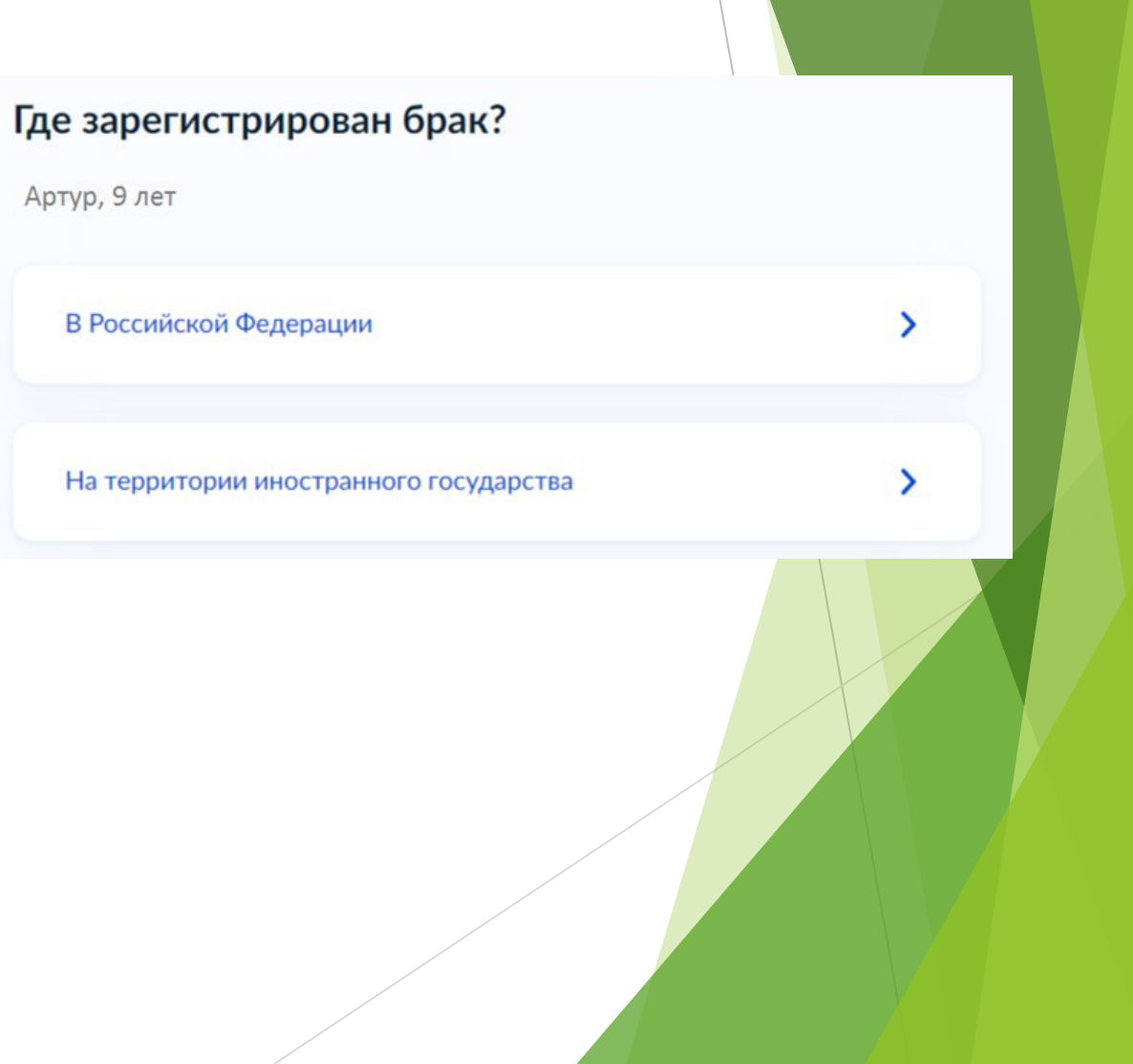

Если у ребёнка и заявителя разные фамилии по причине расторжения брака, то необходимо указать, где расторгнут брак. В случае расторжении брака на территории иностранного государства, необходимо указать реквизиты свидетельства и загрузить документ.

#### Где расторгнут брак?

#### Артур, 9 лет В Российской Федерации > На территории иностранного государства >

#### Укажите реквизиты актовой записи о расторжении брака

Артур, 9 лет

#### Где найти Актовая запись Номер Дата СПродолжить

#### УПРАВЛЕНИЕ ОБРАЗОВАНИЯ БЕРЕЗОВСКОГО ГОРОДСКОГО ОКРУГА

#### Загрузите документы

Свидетельство о расторжении брака иностранного государства и нотариально удостоверенный перевод на русский язык

Загрузите документ, подписанный усиленной квалифицированной подписью нотариуса в формате SIG

Для загрузки выберите файл с расширением PDF, JPG, JPEG, PNG, BMP, TIFF, DOC, DOCX, ZIP, RAR. Максимально допустимый размер файла — 50 M6.

Перетащите файлы или выберите на компьютере

Выбрать файл

Продолжить

▶ Если у ребёнка и заявителя разные фамилии по причине изменения, то необходимо выбрать, кто изменил фамилию и указать реквизиты документа.

| <b>Кто изменил фам</b><br>Артур, 9 лет      | илию?                                                             |                                  |                                              |          |
|---------------------------------------------|-------------------------------------------------------------------|----------------------------------|----------------------------------------------|----------|
| <ul><li>Заявитель</li><li>Ребёнок</li></ul> |                                                                   | Укажите<br>фамили<br>Артур, 9 ле | е реквизиты актовой записи о п<br>и родителя | перемене |
|                                             | Продолжить<br>Укажите реквизит<br>фамилии ребёнка<br>Артур, 9 лет | ъ актовой записи о г             | <b>теремене</b><br><sub>Дата</sub>           | 8        |
|                                             | Где найти<br>Актовая запись<br>Номер                              | Дата                             | одолжить                                     |          |
|                                             |                                                                   | Продолжить                       |                                              |          |

В связи с использованием региональной системы, при выборе категории, к которой относится ребенок, необходимо в поле поиска указать значение «Березовский »

Выберите категорию, к которой относится X ребёнок березовск Выбрать все УО Березовского ГО - без льгот УО Березовского ГО - без льгот УО Березовского ГО - Вич-инфицированные дети УО Березовского ГО - Детей военнослужащих, сотрудников полиции и органов внутренних дел

Применить

×

×

- К Если есть льготы по очередности или оплате- выбираете соответствующую строку.
- К Если льгот нет-выбираете строку без льгот

Выберите категорию, к которой относится ребёнок

бер

#### Выбрать все

| УО Березовского | ГО - без льгот |
|-----------------|----------------|
|-----------------|----------------|

УО Березовского ГО - без льгот

УО Березовского ГО - Вич-инфицированные дети

УО Березовского ГО - Детей военнослужащих, сотрудников полиции и органов внутренних дел

УО Березовского ГО - Дети граждан, призванных на военную службу по мобилизации в вооруженные силы Российской Федерации и дети лиц, принимающих (принимавших) участие в специальной военной операции. Дети военнослужащих, проходящих военную службу по контракт

УО Березовского ГО - Дети граждан, призванных на военную службу по мобилизации в вооруженные силы Российской Федерации и дети лиц, принимающих (принимавших) участие в специальной военной операции.

Применить

| вы<br>pe( | оерите категорию, к которои относится ×<br>5ёнок                                                                                                    |
|-----------|----------------------------------------------------------------------------------------------------|
| бе        | ep X                                                                                                    |
| Выб       | рать все                                                                                                    |
|           | УО Березовского ГО - без льгот                                                                                                    |
|           | УО Березовского ГО - без льгот                                                                                                    |
|           | УО Березовского ГО - Вич-инфицированные дети                                                                                                    |
|           | УО Березовского ГО - Детей военнослужащих, сотрудников полиции и органов внутренних дел                                                                                                    |
|           | УО Березовского ГО - Дети граждан, призванных на военную службу по<br>мобилизации в вооруженные силы Российской Федерации и дети лиц,<br>принимающих (принимавших) участие в специальной военной операции<br>Дети военнослужащих, проходящих военную службу по контракт |
|           | УО Березовского ГО - Дети граждан, призванных на военную службу по<br>мобилизации в вооруженные силы Российской Федерации и дети лиц,<br>принимающих (принимавших) участие в специальной военной операции                                                               |
|           | Применить                                                                                                    |

Для выбора организации отдыха и оздоровления необходимо в поле поиска ввести название организации, выбрать из списка организацию и смену

| анизация<br>Варница<br>И Березовского ГО - Березовское муниципальное автономное<br>ичреж дение. Летский загородный оздоровительный дагерь | ния, 11 лет                                                                                                    |    |
|----------------------------------------------------------------------------------------------------|----------------------------------------------------------------------------------------------------|----|
| Варница<br>ИО Березовского ГО - Березовское муниципальное автономное<br>ичреждение Летский загородный оздоровительный дагерь              | изация                                                                                                    |    |
| О Березовского ГО - Березовское муниципальное автономное<br>учреждение Летский загородный оздоровительный дагерь                          | ница                                                                                                    | ×  |
| "Зарница"                                                                                                    | Березовского ГО - Березовское муниципальное автономно<br>еждение Детский загородный оздоровительный лагерь<br>рница" | )e |

| Укажите организацию и период отдыха                  |          |
|------------------------------------------------------|----------|
| 😥 Ксения, 11 лет                                     |          |
| Организация                                          |          |
| УО Березовского ГО - Березовское муниципальное автон | $\times$ |
| Период отдыха<br>Обязательно для заполнения          |          |
| L                                                    | Q        |
| Лето 1 (27.05.2024 - 09.06.2024)                     |          |
| Лето 2 (12.06.2024 - 25.06.2024)                     |          |
| Лето 3 (28.06.2024 - 11.07.2024)                     |          |
| Лето 4 (14.07.2024 - 27.07.2024)                     |          |
| Лето 5 (07.08.2024 - 20.08.2024)                     |          |
| Лето 6 (22.08.2024 - 04.09.2024)                     |          |

УПРАВЛЕНИЕ ОБРАЗОВАНИЯ БЕРЕЗОВСКОГО ГОРОДСКОГО ОКРУГА

Продолжить

- в случае подачи заявления через ЕПГУ, в течение 2 рабочих дней предоставить:
- копии документов: паспорт заявителя, документ на ребенка, СНИЛСы, документы об опеке, инвалидности (при наличии) и др;
- « документы, подтверждающие льготное право на очередность и льготу на оплату оригиналы!!!
- « <u>Документы предоставляются:</u>
- в случае подачи заявления на путевку в БМАУ «ДЗОЛ «Зарница» в управление образования (г. Берёзовский, ул.Маяковского, строение 5);
- в случае подачи документов в Лагеря дневного пребывания -в образовательную организацию, на базе которой организован пришкольный лагерь.

выбор способа и места получения результатов предоставления услуги- в поисковую строку «Выберите подразделение» ввести Березовский и выбрать «Администрация Березовского городского округа»

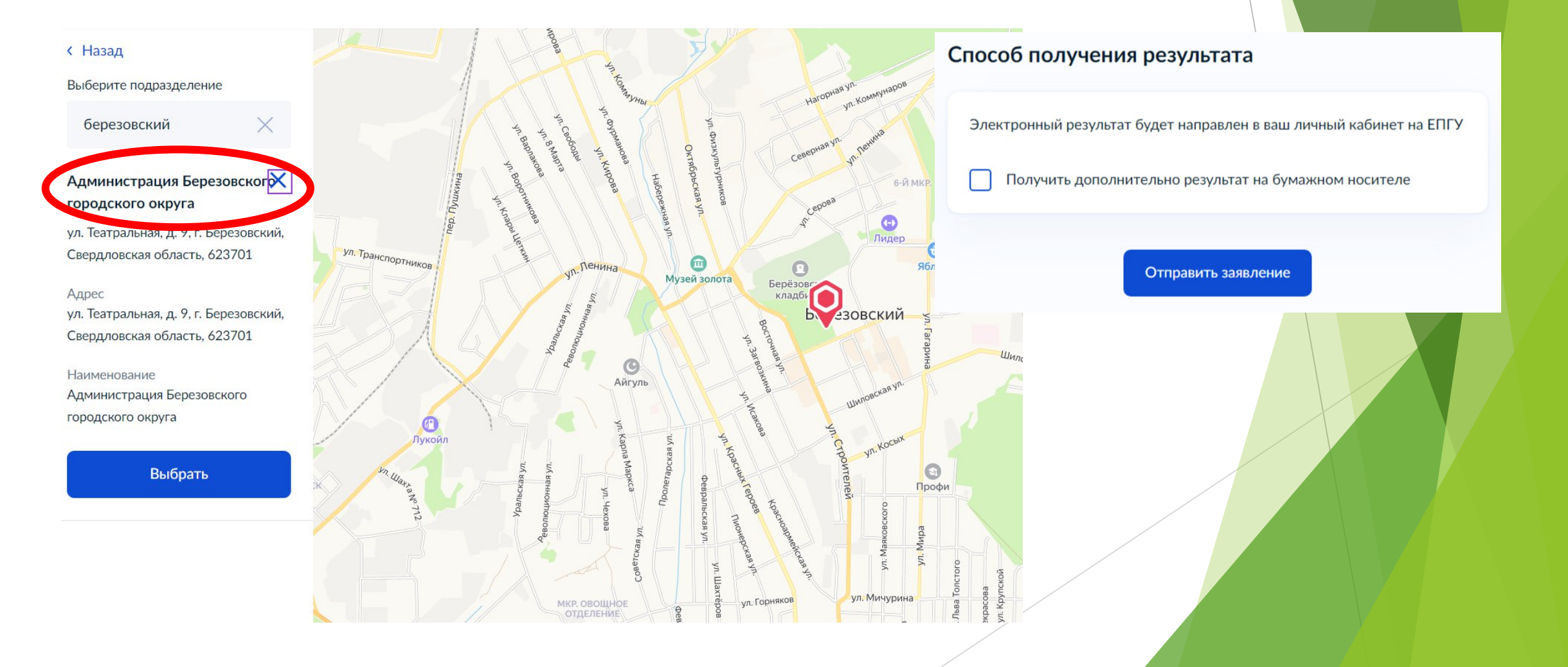

- Администрация Березовского городского округа
- Срок оказания услуги до 6 рабочих дней

#### Что дальше

По результатам рассмотрения заявления вам в личный кабинет поступит решение

В личный кабинет